# My Account - New Improved Interface for Managing Tickets

## Where do I find My Listings?

| My Orders            | My Listings           | My Payments        | My Profile            | Download Ticket Data 🗟 |
|----------------------|-----------------------|--------------------|-----------------------|------------------------|
| Action ?<br>Required | Current ?<br>Listings | Sold ?<br>Listings | Expired/ 3<br>Removed |                        |
|                      |                       |                    |                       |                        |

- The last 3 years of history based on the event date will be shown in all tabs.
- Listings can be sorted by clicking the column name in any tab.

|   |                                       |   |                                       | _ |         | <br> |         | <br> |            |   |           |      |        |   |           |
|---|---------------------------------------|---|---------------------------------------|---|---------|------|---------|------|------------|---|-----------|------|--------|---|-----------|
| I | · · · · · · · · · · · · · · · · · · · | 1 | · · · · · · · · · · · · · · · · · · · | 1 | [       |      |         |      |            | 1 | 0         | 0    | Ø      | 1 | 0         |
|   | - Event                               |   | Event Date                            |   | Section | Row  | Seat(s) | Qty  | Price (ea) |   | Remove ** | Edit | Status |   | More Info |

- Hover over the "?" to view information about that item.
- Clicking "Details" on any listing in any tab will provide more information related to that listing.

| My Orders My Listings My P                    | ayments My Pr             | ofile          |     |         |     |            | Dor                 |
|-----------------------------------------------|---------------------------|----------------|-----|---------|-----|------------|---------------------|
| Action ? Current ? Se<br>Required Listings Li | old ? Expin<br>stings Rem | red/ ?<br>oved |     |         |     |            |                     |
|                                               |                           |                |     |         |     |            |                     |
| ≜ Event                                       | Event Date                | Section        | Row | Seat(s) | Qty | Price (ea) | Action <sup>3</sup> |
| Atlanta Falcons at Dallas Cowboys             | 02/23/2010                | 143            | 22  | 1       | 1   | \$85.00    | Enter Barcodes      |
| Atlanta Falcons at Dallas Cowboys             | 02/23/2010                | 143            | 22  | 2       | 1   | \$85.00    | Enter Barcodes      |

- Ticket listings on this tab have sold and are now waiting to be Approved, Rejected, or Delivered by you.
- This tab will be the first to appear when logging into "My Account" when there are items requiring action.
- Items in this tab cannot be edited or removed.
- Actions Column

Action Poquirod

- Approve indicate we are waiting for you to confirm ticket availability
- Enter Barcodes designates you've already approved the order but you need to complete the order by entering in the ticket barcodes
- Print Shipping Label means you've already approved the order once you print your UPS shipping label you'll be ready to ship the tickets

#### **Current Listings**

| My Orders                  | My Listings             | My Payments        | My Profil         | e         |         |     |            |               |                   | Downle       | oad Ticket Data 🗟 |
|----------------------------|-------------------------|--------------------|-------------------|-----------|---------|-----|------------|---------------|-------------------|--------------|-------------------|
| Action ?<br>Required       | Current (?)<br>Listings | Sold ?<br>Listings | Expired<br>Remove | / ?<br>ed |         |     |            |               |                   | Return to Yo | ur Team Account   |
|                            |                         |                    |                   |           |         |     |            |               |                   |              |                   |
| ≜ Event                    |                         | Event Date         | Section           | Row       | Seat(s) | Qty | Price (ea) | Remove ?      | Edit <sup>2</sup> | Status 😮     | More Info 😯       |
| Cincinnati Bengals         | at New York Jets        | 11/16/2011         | 139               | 28        | 1       | 0   | \$150.00   |               |                   | Processing   | <u>Details</u>    |
| Tampa Bay Bucca<br>Packers | aneers at Green Bay     | 02/3/2013          | 104               | L         | 1       | 1   | \$100.00   | <u>Remove</u> | <u>Edit</u>       | Active       | Details           |
| Tampa Bay Bucca<br>Packers | aneers at Green Bay     | 02/3/2013          | 104               | L         | 3       | 1   | \$50.00    | <u>Remove</u> | <u>Edit</u>       | Active       | Details           |
| Tampa Bay Bucca<br>Packers | aneers at Green Bay     | 02/3/2013          | 104               | L         | 4       | 1   | \$50.00    | Remove        | Edit              | Active       | Details           |

- Ticket listings in this tab are currently posted for sale.
- If you need to Edit or Remove your listing proceed to this tab.
- Remove Listing Column
  - o Remove your listing if you no longer wish to sell those particular tickets
  - Remove your listing if you are no longer in possession of the tickets
  - You will be prompted to review and confirm your removal request before they are removed
  - o Once a listing is removed it will appear in the Expired/Removed tab

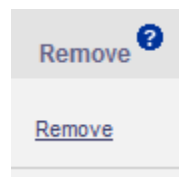

- Edit Listing Column
  - You can edit your listing by clicking the Edit link associated with the listing
  - You can update the price, list until date, payment method and more anytime before the listing sells

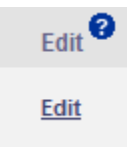

- Status Column
  - Active means your listing is currently posted for sale
  - o Processing means we've received an order for your tickets
    - Listings which are being processed cannot be edited or removed

| Status ?   |
|------------|
| Processing |
| Active     |
| Active     |

- More Info Column
  - Click the Details link to view the details for each listing
  - You may view the current price, list until date, pricing method and history for each listing

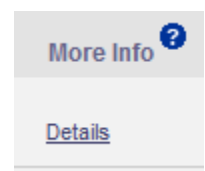

### **Sold Listings**

| My Orders My Listings                   | My Paym         | ents | My Profile         | ÷          |     |         |     |                  | Download                          | l Ticket Data 🗟 |
|-----------------------------------------|-----------------|------|--------------------|------------|-----|---------|-----|------------------|-----------------------------------|-----------------|
| Action ? Current ?<br>Required Listings | Sold<br>Listing | js ( | Expired/<br>Remove | d <b>?</b> |     |         |     |                  | Return to Your                    | Team Account    |
| 4 Event                                 |                 |      | Event Date         | Section    | Row | Seat(s) | Qty | Price (ea)       | Payment Information 🕫             | More Info 😨     |
| Cincinnati Bengals at New York Jets     |                 |      | 11/16/2011         | 139        | 28  | 3       | 1   | <b>\$</b> 101.00 | Estimated Payment Date 11/29/2011 | Details         |
| Cincinnati Bengals at New York Jets     |                 |      | 11/30/2011         | 234        | 1   | 3       | 1   | \$10.00          | Estimated Payment Date 11/29/2011 | Details         |
| Tampa Bay Buccaneers at Green Bay Pa    | ackers          |      | 02/3/2013          | 104        | L   | 2       | 1   | \$50.00          | Date Payment Issued 06/7/2012     | Details         |
| Tampa Bay Buccaneers at Green Bay Pa    | ackers          | 2    | 02/3/2013          | 214        | 1   | 3       | 1   | \$70.00          | Date Pending                      | Details         |
| Tampa Bay Buccaneers at Green Bay Pa    | ackers          | - 0  | 02/3/2013          | 214        | 1   | 2       | 1   | \$70.00          | Date Pending                      | Details         |
| Tampa Bay Buccaneers at Green Bay Pa    | ackers          |      | 02/3/2013          | 301        | D   | 4       | 1   | \$30.00          | Date Payment Issued 06/14/2012    | Details         |
| Tampa Bay Buccaneers at Green Bay Pa    | ackers          |      | 02/3/2013          | 214        | 1   | 4       | 1   | \$50.00          | Date Payment Issued 06/14/2012    | Details         |
| Tampa Bay Buccaneers at Green Bay Pa    | ackers          |      | 02/3/2013          | 104        | L   | 2       | 1   | \$51.00          | On Hold                           | Details         |

- Tickets listed in this tab have sold.
- Proceed to this tab to see when you should expect payment for your listing.
- If you want to know if you have been paid for a listing, navigate to this tab.
- Payment Information Column
  - o Estimated Payment Date is the estimated date we'll send/issue your payment
  - Date Payment Issued is the date your payment was sent
  - $\circ$   $\;$  You may click the **Details** link to view your payment method
  - For additional information regarding payments terms and conditions please refer to the Seller Reference Guide

| Payment Information <sup>2</sup>  |
|-----------------------------------|
| Estimated Payment Date 11/29/2011 |
| Date Pending                      |
| Date Payment Issued 06/7/2012     |
| On Hold                           |

- More Info Column
  - o Click the Details link to view the posting details for each listing
  - You may view the price, list until date, payment method, and history for each listing

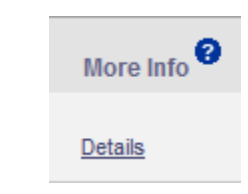

#### **Expired/Removed**

| My Orders My Listings                   | My Payments My Pr            | ofile                                  |         |       |         |     | Do         | wnload Ticket Data 🖹 |  |  |  |  |
|-----------------------------------------|------------------------------|----------------------------------------|---------|-------|---------|-----|------------|----------------------|--|--|--|--|
| Action ? Current ?<br>Required Listings | Sold ? Expir<br>Listings Rem | Expired/ 2 Return to Your Team Account |         |       |         |     |            |                      |  |  |  |  |
|                                         |                              |                                        |         |       |         |     |            |                      |  |  |  |  |
| ≜ Event                                 |                              | Event Date                             | Section | Row   | Seat(s) | Qty | Price (ea) | More Info            |  |  |  |  |
| Atlanta Falcons at Houston Texans       |                              | 12/4/2011                              | 207     | 1     | 2       | 1   | \$99.00    | Details              |  |  |  |  |
| Chicago Bears at Baltimore Ravens       |                              | 11/16/2011                             | OE      | 11-14 | 1 - 12  | 12  | \$45.00    | Details              |  |  |  |  |

- Tickets in this tab are no longer listed for sale.
- Sort Columns by Clicking on Column Title

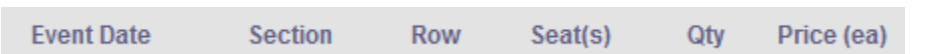

• Find Details on your Posting by Clicking Details

| More Info <sup>?</sup> |  |
|------------------------|--|
| <u>Details</u>         |  |

- Expired means your listing did not sell by the list until date/time
- Removed means the posting was removed from sale prior to the list until date/time